第3章

# Android 用户界面程序设计

## 3.1 用户界面基础

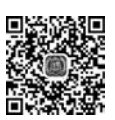

用户界面(User Interface)是系统和用户间进行信息交换的媒介。Android 实行界面设视频讲解 计者和程序开发者独立并行工作的方式,实现了界面设计和程序逻辑完全分离,不仅有利于 后期界面修改中避免修改程序的逻辑代码,也有利于针对不同型号手机的屏幕分辨率调整 界面尺寸时不影响程序的运行。

为了使界面设计和程序逻辑分离, Android 程序将用户界面和资源从逻辑代码中分离 出来,使用 XML 文件描述用户界面,资源文件独立保存在资源文件夹中。Android 用户界 面框架(Android UI Framework)采用 MVC(Model-View-Controller)模型,为用户界面提 供处理用户输入的控制器(controller)、显示图像的视图(view)和模型(model)。其中,模型 是应用程序的核心,保存数据和代码。控制器、视图和模型的关系如图 3.1 所示。

MVC 中的视图呈现用户界面,使用户在界面上进行输入,控制器能够接收并响应用户 的动作,如按键和触摸屏幕等,并将这些动作作为一系列独立事件加入队列中,按照"先进先 出"的规则将每个事件分配给对应的事件处理函数进行处理,根据处理结果更新模型。视图 根据更新后的模型重新绘制界面并向用户展示,形成一个界面、数据更新的循环。

Android 系统的界面元素以一种树形结构组织在一起,称为视图树,如图 3.2 所示。视 图树由 View 和 ViewGroup 构成。View 是一个重要的基类,所有界面上的可见元素都是 View 的子类, ViewGroup 是能够承载多个 View 的显示单元, 用于承载界面布局和具有原 子特性的重构模块。

视图树绘制依据从上至下的原则绘制每个界面元素,且每个元素负责完成自身的绘制, 如果元素包含子元素,则该元素通知其下所有子元素进行绘制。

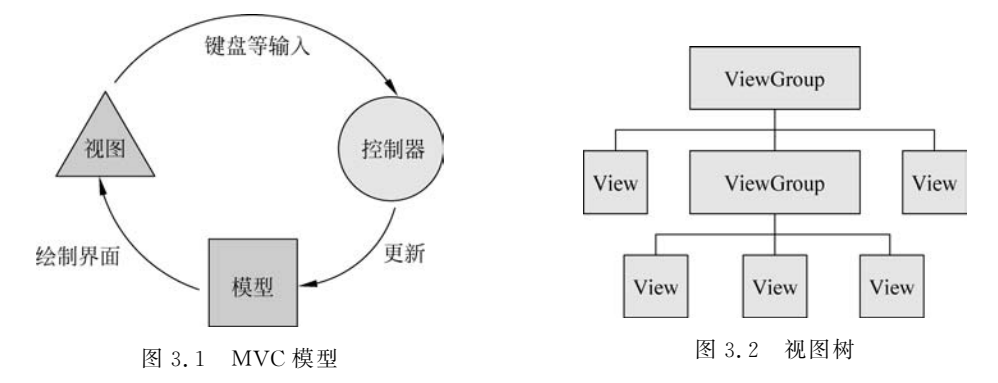

Android 用户界面是单线程用户界面,事件的获取和界面的屏幕绘制使用同一个线程, 这样的好处是用户不需要在控制器和视图间进行同步,事件的处理完全按照队列顺序进行; 但单线程用户界面的缺点是如果事件函数过于复杂,可能导致用户界面失去响应,因此界面 的事件响应函数应尽可能使用简短代码,或者将复杂工作交给后台线程处理。

## 3.2 界面布局

Android 系统定义了 6 种基本摆放控件的规则,它们都间接或者直接继承 ViewGroup 类,下面介绍这几种布局规则。

### 3.2.1 框架布局

框架布局(FrameLayout)也叫帧布局,该布局上的控件放置在左上角位置,按放置的前 后顺序逐一层叠摆放,后面的控件会遮盖之前的控件。

【例 3-1】 演示框架布局编程方法。

(1) 创建名为 Layout Demo 的新项目,包名为 edu. cqut. layout demo。切换到 Android 视图,右击 res/layout 文件夹,选择 New→XML→Layout XML File,在弹出的对话框的 Layout File Name 栏填入 layout\_framelayout,在下方的 Root Tag 栏填入 FrameLayout,创 建一个框架布局文件。

(2) 在新创建的布局文件中放置一个 ImageView 和一个 TextView 控件,代码如下。

```
<?xml version = "1.0" encoding = "utf - 8"?>
< FrameLayout xmlns:android = "http://schemas.android.com/apk/res/android"
    android:layout_width = "match parent"
    android:layout_height = "match_parent" >
    < ImageView
         android: id = "@ + id/mImageView"
         android: layout width = "wrap content"
        android: layout height = "wrap content"
         android:src = "@mipmap/ic_launcher"
    />
    < TextView
         android: layout width = "wrap content"
         android:layout_height = "wrap_content"
         android:text = "框架布局"
        android:textSize = "18sp"
    1>
</FrameLayout >
```

(3) 在 java/edu. cqut. layoutdemo 文件夹的 MainActivity. java 文件中修改与主 Activity 绑定的布局文件,修改后的代码如下。

setContentView(R.layout.layout\_framelayout);

程序运行结果如图 3.3 所示,界面布局文件中后添加的文本框控件遮挡了之前的图像 控件。

42

视频讲解

## 3.2.2 线性布局

线性布局(LinearLayout)是将控件按照水 平(horizontal)或垂直(vertical)两种方式排列, 在布局文件中由 android:orientation 属性来控 制排列方向。水平方向设置为 android:

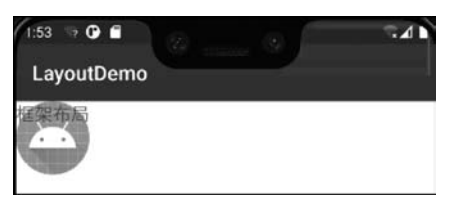

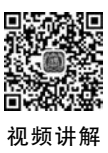

图 3.3 框架布局效果图

orientation="horizontal",垂直方向设置为 and roid: orientation="vertical"。

【例 3-2】 演示线性布局编程方法。

(1) 打开 LayoutDemo 项目,右击 res/layout 文件夹,选择 New→XML→Layout XML File,在弹出的对话框的 Layout File Name 栏填入 layout\_linearlayout,在下方的 Root Tag 栏填入 LinearLayout,创建一个线性布局文件。

(2) 将新创建的布局文件的 android: orientation 属性设置为 vertical, 然后放置三个 TextView 控件, 分别显示第一行、第二行和第三行, 代码如下。

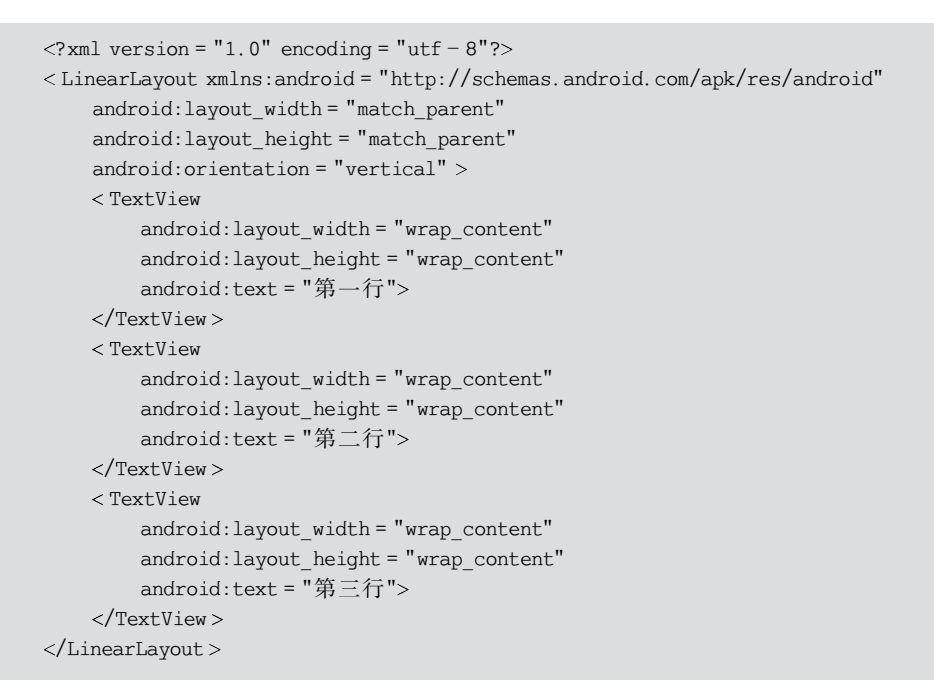

(3) 在 MainActivity. java 代码中修改与主 Activity 绑定的布局文件,修改后的代码如下。

setContentView(R.layout.layout\_linearlayout);

| 1:58 🤤 🕜 💼 |  | <b>⊊⊿</b> ∎ |
|------------|--|-------------|
| LayoutDemo |  |             |
| 第一行<br>第一行 |  |             |
| 8          |  |             |

图 3.4 线性布局效果图

程序运行结果如图 3.4 所示,控件按垂直 方向逐个排列。

#### 3.2.3 相对布局

相对布局(RelativeLayout)是采用相对于

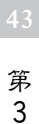

章

其他控件位置的布局方式,该布局内的控件和其他控件存在相对关系,通常通过指定 id 关 联其他控件,以右对齐、上对齐、下对齐或居中对齐等方式来排列控件。 相对布局属性较多,表 3.1 介绍了几种常用属性。

| 表 3.1 | 相对布局常用属性 |
|-------|----------|
| 表 3.1 | 相对布局常用属性 |

| 属  性                                           | 描述                                  |
|------------------------------------------------|-------------------------------------|
| android:layout_alignParentTop="true false"     | 是否与父控件的顶部平齐                         |
| android:layout_alignParentBottom="true false"  | 是否与父控件的底部平齐                         |
| android:layout_alignParentLeft="true false"    | 是否与父控件的左边平齐                         |
| android:layout_alignParentRight="true false"   | 是否与父控件的右边平齐                         |
| android:layout_centerInParent="true false"     | 是否在父控件的中间位置                         |
| android:layout_centerInHorizontal="true false" | 是否水平方向在父控件的中间                       |
| android:layout_centerInVertical="true false"   | 是否垂直方向在父控件的中间                       |
| android:layout_alignTop="@id/ *** "            | 与相应 id 为 *** 控件的顶部平齐                |
| android:layout_alignBottom="@id/ *** "         | 与相应 id 为 *** 控件的底部平齐                |
| android:layout_alignLeft="@id/ *** "           | 与相应 id 为 *** 控件的左边平齐                |
| android:layout_alignRight="@id/ *** "          | 与相应 id 为 *** 控件的右边平齐                |
| android:layout_above="@id/ *** "               | 在 id 为 * * * 控件的上面,该控件的底部与 * * * 顶部 |
|                                                | 平齐                                  |
| android:layout_blow="@id/ *** "                | 在 id 为 * * * 控件的下面,该控件的顶部与 * * 来 底部 |
|                                                | 平齐                                  |
| android:layout_toRightOf="@id/ *** "           | 在 id 为 * * * 控件的右边,该控件的左边与 * * * 右边 |
|                                                | 平齐                                  |
| android:layout_toLeftOf="@id/ *** "            | 在 id 为 * * * 控件的左边,该控件的右边与 * * * 左边 |
|                                                | 平齐                                  |

#### 【例 3-3】 演示相对布局编程方法。

(1) 打开 LayoutDemo 项目,右击 res/layout 文件夹,选择 New→XML→Layout XML File,在弹出的对话框的 Layout File Name 栏填入 layout\_relativelayout,在下方的 Root Tag 栏填入 RelativeLayout,创建一个相对布局文件。

(2) 在该布局中放入三个 TextView 控件,并设置它们之间的相对位置关系,代码如下。

```
<?rml version = "1.0" encoding = "utf - 8"?>
<RelativeLayout xmlns:android = "http://schemas.android.com/apk/res/android"
android:layout_width = "match_parent"
android:layout_height = "match_parent" >
<TextView
android:layout_width = "wrap_content"
android:layout_height = "wrap_content"
android:layout_centerHorizontal = "true"
android:id = "@ + id/textview1"
android:text = "TextView1(水平方向位于中间)"/>
<TextView
android:layout_width = "wrap_content"
android:layout_width = "wrap_content"
```

```
android:id = "@ + id/textview2"
        android:layout below = "@id/textview1"
        android:text = "TextView2(在 TextView1 下方)"/>
    < TextView
        android: layout width = "wrap content"
        android:layout height = "wrap content"
        android:id = "@ + id/textview3"
        android:layout below = "@id/textview2"
        android:layout alignParentRight = "true"
        android:text = "TextView3(在 TextView2 下方且右对齐)"/>
</RelativeLayout>
```

(3) 在 MainActivity. java 代码中修改与主 Activity 绑定的布局文件,修改后的代码 如下。

setContentView(R.layout.layout relativelayout);

程序运行结果如图 3.5 所示。由运行结果 可以很明显地看出相对布局的特点,TextView1 位于水平方向居中,TextView2位于TextView1 下方,TextView3 位于 TextView2 下方且右 对齐。

| 2:01 🤜 🕑 🖬                  | 82               | 10            | <b>≂⊿</b> • |
|-----------------------------|------------------|---------------|-------------|
| LayoutDemo                  |                  |               |             |
| Text<br>TextView2(在TextView | View1(水平<br>1下方) | 方向位于中间)       |             |
|                             | TextV            | iew3(在TextVie | w2下方且右对齐)   |

图 3.5 相对布局效果图

#### 3.2.4 约束布局

约束布局(ConstrainLayout)是 Android Studio 2.2 中新增的功能之一。与传统的 XML 代码的界面编写方式相反,约束布局使用可视化的方式来编写界面,其结合 Android

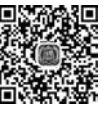

视频讲解

Studio 的布局编辑器通过拖曳控件完成布局,有利于解决布局嵌套过多的问题,是现在用得

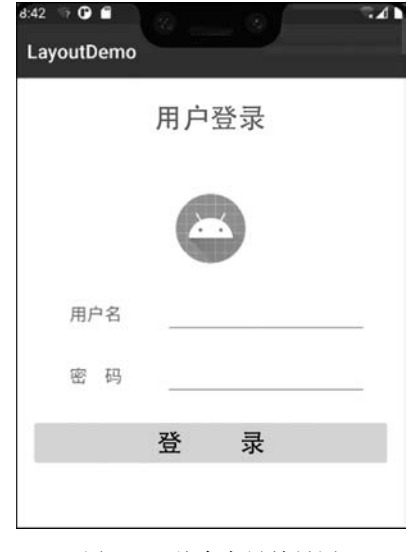

图 3.6 约束布局效果图

比较多的一种布局方式。

【例 3-4】 使用约束布局实现如图 3.6 所示的 用户登录界面。

(1) 打开 LayoutDemo 项目,打开 res/layout/ activity\_main. xml 文件。该布局文件是项目创建 的默认的布局文件,采用的是约束布局。

(2) 我们切换到 activity\_main. xml 文件的 Design 视图,依次将左上 Palette 面板中的 TextView、 imageView、Plain Text 和 Button 控件拖到左下 ComPonent Tree 面板中,每拖一个控件就通过中间 的布局界面和右边的 Attributes 面板对该控件进行 调整和属性设置,最后形成如图 3.7 所示的布局树 和布局界面。

该布局的代码如下。

第 3 章

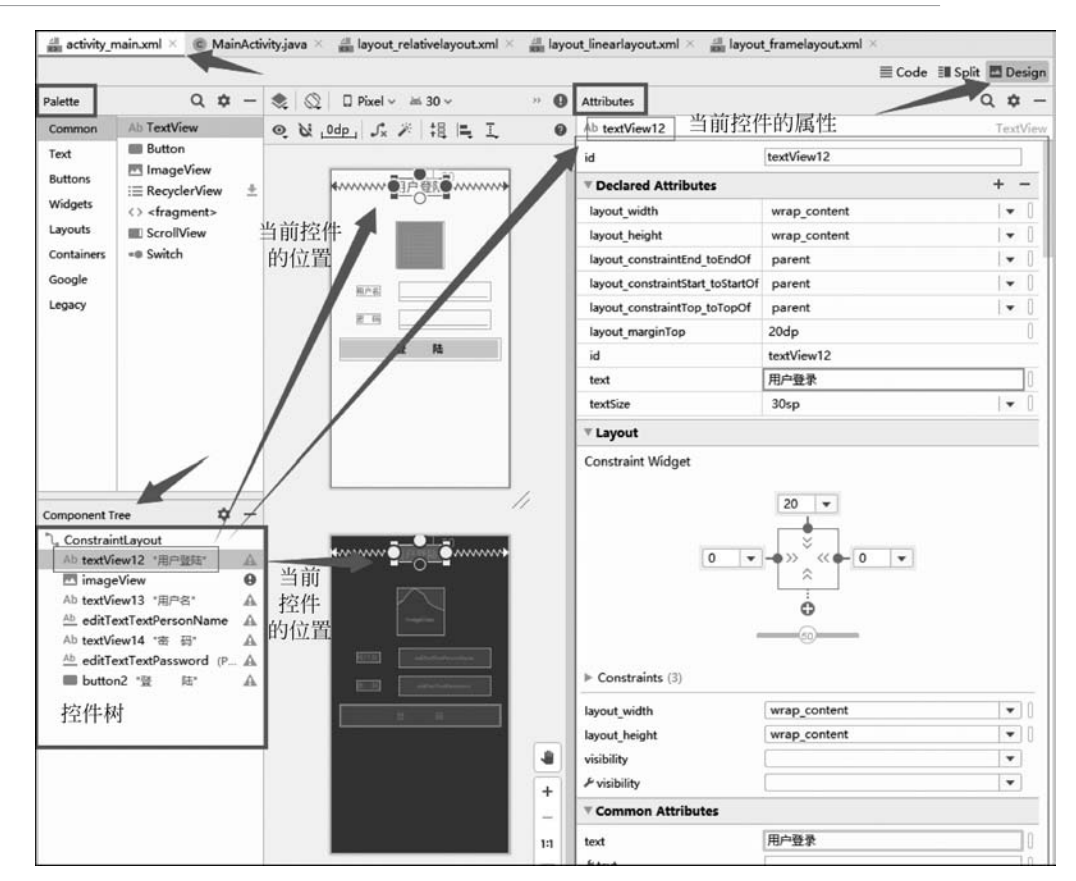

图 3.7 "用户登录"约束布局设计图

```
<?xml version = "1.0" encoding = "utf - 8"?>
< androidx.constraintlayout.widget.ConstraintLayout xmlns:android = "http://schemas.android.</pre>
com/apk/res/android"
    xmlns:app = "http://schemas.android.com/apk/res - auto"
    xmlns:tools = "http://schemas.android.com/tools"
    android:layout width = "match parent"
    android:layout_height = "match_parent"
    tools:context = ".MainActivity">
    < TextView
        android:id = "@ + id/textView12"
         android:layout width = "wrap content"
        android:layout_height = "wrap_content"
        android:layout_marginTop = "20dp"
        android:text = "用户登录"
        android:textSize = "30sp"
        app:layout constraintEnd toEndOf = "parent"
        app:layout_constraintStart_toStartOf = "parent"
        app:layout_constraintTop_toTopOf = "parent" />
    < ImageView
        android:id = "@ + id/imageView"
        android: layout width = "wrap content"
        android: layout height = "wrap content"
        android:layout marginTop = "60dp"
```

android:contentDescription = "@string/app name"

```
app:layout constraintEnd toEndOf = "parent"
        app:layout constraintStart toStartOf = "parent"
        app:layout_constraintTop toBottomOf = "@id/textView12"
        app:srcCompat = "@drawable/ic launcher background"
        tools:ignore = "VectorDrawableCompat" />
    < TextView
        android: id = "@ + id/textView13"
        android: layout width = "wrap content"
        android: layout height = "wrap content"
        android:layout_marginLeft = "60dp"
        android:layout marginTop = "40dp"
        android:text = "用户名"
        android:textSize = "18sp"
        app:layout constraintStart toStartOf = "parent"
        app:layout_constraintTop_toBottomOf = "@id/imageView" />
    < EditText
        android:id = "@ + id/editTextTextPersonName"
        android:layout width = "wrap content"
        android:layout_height = "wrap_content"
        android:ems = "10"
        android: inputType = "textPersonName"
        app:layout constraintBaseline toBaselineOf = "@id/textView13"
        app:layout_constraintEnd_toEndOf = "parent"
        app:layout constraintStart toEndOf = "@id/textView13" />
    < TextView
        android:id = "@ + id/textView14"
        android:layout width = "wrap content"
        android:layout height = "wrap content"
        android:layout marginLeft = "60dp"
        android:layout_marginTop = "40dp"
        android:text = "密
                                   码"
        android:textSize = "18sp"
        app:layout_constraintStart_toStartOf = "parent"
        app:layout_constraintTop_toBottomOf = "@id/textView13" />
    < EditText
        android: id = "@ + id/editTextTextPassword"
        android:layout_width = "wrap_content"
        android: layout height = "wrap content"
        android:ems = "10"
        android: inputType = "textPassword"
        app:layout constraintBaseline toBaselineOf = "@id/textView14"
        app:layout constraintEnd toEndOf = "parent"
        app:layout constraintStart toEndOf = "@id/textView14" />
    < Button
        android: id = "@ + id/button2"
        android:layout width = "Odp"
        android:layout_height = "wrap_content"
        android:layout_margin = "20dp"
                                   录"
        android:text = "登
        android:textSize = "24sp"
        android:textStyle = "bold"
        app:layout constraintEnd toEndOf = "parent"
        app:layout_constraintStart_toStartOf = "parent"
        app:layout_constraintTop_toBottomOf = "@id/editTextTextPassword" />
</androidx.constraintlayout.widget.ConstraintLayout >
```

### 47 第 3

奆

上述布局中的 app:layout\_constraintXXX\_toXXX 属性通过对控件的位置进行约束来 实现其设置,这些属性的含义见表 3.2。

| 属性名                                | 含 义                 |
|------------------------------------|---------------------|
| layout_constraintTop_toTopOf       | 将所需视图的顶部与另一个视图的顶部对齐 |
| layout_constraintTop_toBottomOf    | 将所需视图的顶部与另一个视图的底部对齐 |
| layout_constraintBottom_toTopOf    | 将所需视图的底部与另一个视图的顶部对齐 |
| layout_constraintBottom_toBottomOf | 将所需视图的底部与另一个视图的底部对齐 |
| layout_constraintLeft_toTopOf      | 将所需视图的左侧与另一个视图的顶部对齐 |
| layout_constraintLeft_toBottomOf   | 将所需视图的左侧与另一个视图的底部对齐 |
| layout_constraintLeft_toLeftOf     | 将所需视图的左边与另一个视图的左边对齐 |
| layout_constraintLeft_toRightOf    | 将所需视图的左边与另一个视图的右边对齐 |
| layout_constraintRight_toTopOf     | 将所需视图右对齐到另一个视图的顶部   |
| layout_constraintRight_toBottomOf  | 将所需视图右对齐到另一个视图的底部   |
| layout_constraintRight_toLeftOf    | 将所需视图的右边与另一个视图的左边对齐 |
| layout_constraintRight_toRightOf   | 将所需视图的右边与另一个视图的右边对齐 |

(3) 为了给 ImageView 控件添加图像,在 MainActivity. java 文件中引入 ImageView 类。

import android.widget.ImageView;

(4) 修改与主 Activity 绑定的布局文件,代码如下。

```
setContentView(R.layout.activity_main);
ImageView iv = (ImageView)findViewById(R.id.imageView);
iv.setImageResource(R.mipmap.ic_launcher);
```

上述代码中 findVewById()方法将 id 为 imageView 的控件与 ImageView 类的变量 iv 关联,然后通过 ImageView 类的方法 setImageResource 为 imageView 控件设置图像。

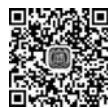

#### 3.2.5 表格布局

■ 未格布局(TableLayout)是将布局页面划分为行、列构成的单元格。用< TableRow > 视频讲解 <// TableRow >标记表示单元格的一行,单元格的列数等于包含最多控件的 TableRow 的列

数。直接在 TableLayout 中加的控件会占据一行。

TableLayout 可设置的属性包括全局属性及单元格属性。

(1) 全局属性也即列属性,有以下3个参数。

① android:stretchColumns:设置可伸展的列。该列可以沿行方向伸展,最多可占据一整行。

② android:shrinkColumns:设置可收缩的列。当该列包含的控件的内容太多,已经挤满所在行时,该子控件的内容将沿列方向显示。

③ android:collapseColumns:设置要隐藏的列。 示例:

48

| <pre>android:stretchColumns = "0"</pre>    | //第 0 列可伸展  |
|--------------------------------------------|-------------|
| <pre>android:shrinkColumns = "1,2"</pre>   | //第1,2列皆可收缩 |
| <pre>android:collapseColumns = " * "</pre> | // 隐藏所有列    |

说明:列可以同时具备 stretchColumns 及 shrinkColumns 属性,若同时具备,那么当该列的内容很多时,将"多行"显示其内容(这里不是真正的多行,而是系统根据需要自动调节 该行的 layout\_height)。

(2) 单元格属性,有以下2个参数。

① android:layout\_column: 指定该单元格在第几列显示。

② android:layout\_span: 指定该单元格占据的列数(未指定时为1)。

示例:

android:layout\_column = "1" //该控件显示在第1列 android:layout\_span = "2" //该控件占据2列

说明:一个控件也可以同时具备这两个属性。

【例 3-5】 演示表格布局编程方法。

(1) 打开 LayoutDemo 项目,右击 res/layout 文件夹,选择 New→XML→Layout XML File,在弹出的对话框的 Layout File Name 栏填入 layout\_tablelayout,在下方的 Root Tag 栏填入 TableLayout,创建一个表格布局文件。

(2) 创建 6 个 TextView 控件,分别显示其坐标,代码如下。

```
<?xml version = "1.0" encoding = "utf - 8"?>
< TableLayout xmlns:android = "http://schemas.android.com/apk/res/android"
    android:layout width = "match parent"
    android:layout height = "match parent" >
    < TextView
        android:layout width = "wrap content"
        android:layout height = "wrap content"
        android:text = "直接占据一行"/>
    < TableRow >
        < TextView
             android: layout width = "wrap content"
             android: layout height = "wrap content"
            android:text = "第二行第一列"/>
        < TextView
             android:layout_width = "wrap_content"
             android:layout_height = "wrap_content"
            android:text = "第二行第二列"/>
        < TextView
             android:layout width = "wrap content"
             android:layout height = "wrap content"
             android:text = "第二行第三列"/>
    </TableRow>
    < TableRow >
        < TextView
             android:layout_width = "wrap_content"
```

49 第3章

```
android:layout_height = "wrap_content"
android:text = "第三行第一列"/>
<TextView
android:layout_width = "wrap_content"
android:layout_height = "wrap_content"
android:text = "第三行第二列"/>
</TableRow >
```

</TableLayout >

| 9:19 👒 🕑 🖀 🏑                      |        | 54 |
|-----------------------------------|--------|----|
| LayoutDemo                        |        |    |
| 直接占据一行                            | =      |    |
| 第二行第一列 第二行第二列                     | 第二行第三列 |    |
| 第三行第一列 第三行第二列                     |        |    |
| a theory of the second states and |        |    |

图 3.8 表格布局效果图

(3) 在 MainActivity. java 代码中修改与主 Activity 绑定的布局文件,修改后的代码如下。

setContentView(R.layout.layout\_tablelayout);

运行结果如图 3.8 所示。由运行结果很容易 看出表格布局的特点,各控件分布于一个表格内。

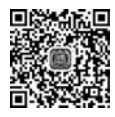

## 3.2.6 网格布局

视频讲解

#### 网格布局(GridLayout)是 Android 4.0 以上版本出现的,网格布局使用虚细线将布局 划分为行、列和单元格,也支持控件在行、列上交错排列。

首先它与 LinearLayout 布局一样,也分为水平和垂直两种方式,默认是水平布局,一个 控件挨着一个控件从左到右依次排列,但是通过指定 android:columnCount 属性设置列数 后,控件会自动换行进行排列。另一方面,对于 GridLayout 布局中的控件,默认按照 wrap\_ content 的方式设置其显示。

其次,若要指定某控件显示在固定的行或列,只需设置该控件的 android:layout\_row 和 android:layout\_column 属性即可。但是需要注意: android:layout\_row = "0"表示从第一 行开始,android:layout\_column = "0"表示从第一列开始,这与编程语言中一维数组的赋值 情况类似。

最后,如果需要设置某控件跨越多行或多列,只需将该控件的 android:layout\_rowSpan 或 者 layout\_columnSpan 属性设置为数值,再设置其 layout\_gravity 属性为 fill 即可,前一个设置 表明该控件跨越的行数或列数,后一个设置表明该控件填满所跨越的整行或整列。

#### 3.2.7 布局的混合使用

单独使用某一种布局很难做出复杂美观的界面,所以布局往往不是单独使用的,而是恰当 的布局嵌套使用,相同的布局可以嵌套,不同的布局也可以嵌套,如 3.4.2 节的主界面设计。

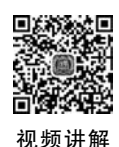

## 3.3 界面常用控件

#### 3.3.1 TextView 和 EditText

TextView 是用于显示字符的控件,类似于 C # 和 Java 语言中的 Label 控件,但它支持显示多行文本及自动换行。EditText 则是用来输入和编辑字符的控件,具有编辑功能,包

括 Plain Text、Password、Password(Numeric)、E-mail、Phone、Postal Address、Multiline Text、Time、Date、Number、Number(Signed)、Number(Decimal)等控件。这两个控件经常 一起使用。

< androidx.constraintlayout.widget.ConstraintLayout xmlns:android = "http://schemas.android.</pre> com/apk/res/android" xmlns:app = "http://schemas.android.com/apk/res - auto" xmlns:tools = "http://schemas.android.com/tools" android:layout width = "match parent" android: layout height = "match parent" tools:context = ".MainActivity"> < TextView android:id = "@ + id/textView1" android:layout width = "wrap content" android:layout\_height = "wrap content" android:layout margin = "20dp" android:text = "@string/textview user" app:layout constraintStart toStartOf = "parent" app:layout constraintTop toTopOf = "parent" /> < EditText android: id = "@ + id/editTextDemo" android:layout\_width = "match\_parent" android:layout\_height = "wrap\_content" android:layout\_margin = "20dp" android:ems = "10" android: inputType = "textPersonName" android: hint = "@string/edittext name" android:textSize = "18sp" android:autofillHints = "" app:layout constraintEnd toEndOf = "parent" app:layout\_constraintTop\_toBottomOf = "@id/textView1" /> </androidx.constraintlayout.widget.ConstraintLayout >

该布局创建了 TextView 和 EditText 控件,分别声明了 TextView 和 EditText 的 ID, 以便于在代码中引用相应的控件对象。"@+id/TextView1"表示所设置的 ID 值,@表示 后面的字符串是 ID 资源,加号(+)表示需要建立新资源名称,并添加到 R. java 文件中,但 当 R. java 中已经存在同名变量 TextView1 时,该控件会使用这个已存在的值。android: layout\_margin = "20dp"表示设置控件四周的空隙尺寸为 20 个设备独立像素(device independent pixels)。EditText 中的 android:textSize = "18sp"表示文字尺寸大小为 18 个 缩放独立像素(scale-independent pixels)。sp 主要用作字体的单位,用此单位设置文字大 小,可以在不同像素密度的屏幕上进行同比例的扩大缩小。android:ems 是一种长度单位, 表示一个字符的标准长度,适用于动态布局。如果系统的默认字体大小为 1ems,则 android:ems = "10"表示该控件可包含 10 个字符的大小,并且,如果窗口变大,该控件也会 自动变大。android:hint 属性用于设置 EditText 控件输入框中的提示文字,这里取 strings.xml 文件中 edittext\_name 元素的值,而 android:autofillHints 属性用于设置该控件 的自动填写文字。如果 EditText 控件缺少这两个属性,则控件在"Design"视图中会出现警告 符号 ▲ 。android:inputType 设置编辑框输入的数值属性,常用数值属性及含义见表 3.3。

51 第3章

|                   | ACCIC Builtene Af unu | at in part ) he 治 体的 体公 |             |
|-------------------|-----------------------|-------------------------|-------------|
| 属性值               | 含 义                   | 属性值                     | 含 义         |
| none              | /                     | text                    | 文本          |
| textCapCharacters | 字母大写                  | textCapWords            | 首字母大写       |
| textCapSentences  | 仅第一个字母大写              | textAutoCorrect         | 自动完成        |
| textMultiLine     | 多行输入                  | textImeMultiLine        | 输入法多行(如果支持) |
| textNoSuggestions | 不提示                   | textUri                 | 网址          |
| textEmailAddress  | 电子邮件地址                | textEmailSubject        | 邮件主题        |
| textShortMessage  | 短信息                   | textLongMessage         | 长信息         |
| textPersonName    | 人名                    | textPostalAddress       | 地址          |
| textPassword      | 密码                    | textVisiblePassword     | 可见密码        |
| textWebEditText   | 作为网页表单的文本             | textFilter              | 文本筛选过滤      |
| textPhonetic      | 拼音输入                  | number                  | 数字          |
| numberSigned      | 带符号数字格式               | numberDecimal           | 带小数点的浮点格式   |
| phone             | 拨号键盘                  | datetime                | 时间日期        |
| Date              | 日期键盘                  | time                    | 时间键盘        |

表 3.3 EditText 的 android: inputType 属性的值及含义

为了在代码中引用 activity\_main. xml 中设置的控件,首先需要在 MainActivity. java 代码中引入 android. widget 开发包,然后使用 findViewById()函数通过 ID 引用该控件,并 把该控件赋值给创建的控件对象。该函数可以引用任何在 XML 文件中定义过 ID 的控件。 setText()函数用来设置控件显示的内容。

```
package edu.cqut.commoncontroldemo;
import androidx.appcompat.app.AppCompatActivity;
import android.os.Bundle;
import android.widget.*;
import android.view.View;
public class MainActivity extends AppCompatActivity {
    EditText editText = null;
    @Override
    protected void onCreate(Bundle savedInstanceState) {
        super.onCreate(savedInstanceState);
        setContentView(R.layout.activity_main);
        editText = (EditText)findViewById(R.id.editTextDemo);
        editText.setText("请输入");
    }
}
```

程序运行结果如图 3.9 所示。

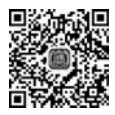

视频讲解

## 3.3.2 Button 和 ImageButton

Button 是常用的普通按钮控件,用户能够在 该控件上单击,引发相应的响应事件。如果需要 在按钮上显示图像,则可以使用 ImageButton 控件。

| CommonControiDemo |  |
|-------------------|--|
| 用户名               |  |
| 请输入               |  |

图 3.9 TextView 和 EditView 控件运行效果

【例 3-6】 演示 Button 和 ImageButton 控件编写方法。

(1) 在 CommonControlDemo 项目的 activity\_main. xml 中分别添加 Button 和 ImageButton 控件,代码如下。

```
< Button
    android:id = "@ + id/button OK"
    android:layout width = "wrap content"
    android:layout height = "wrap content"
    android:layout_marginTop = "12dp"
    android:text = "确定"
    app:layout constraintStart toStartOf = "@id/editTextDemo"
    app:layout constraintTop toBottomOf = "@id/editTextDemo" />
< ImageButton
    android: id = "@ + id/imageButton1"
    android:layout width = "wrap content"
    android:layout height = "wrap content"
    android:layout marginStart = "12dp"
    android:layout marginLeft = "12dp"
    android:layout marginTop = "12dp"
    android:background = " # FFFFFF"
    android:cropToPadding = "true"
    app:layout_constraintStart_toEndOf = "@id/button OK"
    app:layout constraintTop toBottomOf = "@id/editTextDemo" />
```

(2) Android 支持多种图形格式,如 png、ico、jpg 等,本例使用 jpg 格式。在 Android Studio 的 Project 视图中将 green\_bk.jpg 文件复制到 app/src/res/mipmap-hdpi 文件夹中, 更新 R. java 文件,选择菜单中的 Build→Rebuild Project 选项进行 R. java 更新。如果 R. java 文件不更新,则无法在代码中使用该资源。

(3) 在 MainActivity. java 代码中引用两个按钮,并让 ImageButton 显示图像 green\_bk. jpg 内容。

```
ImageButton imageButton = (ImageButton)findViewById(R.id.imageButton1);
imageButton.setImageResource(R.drawable.green_bk);
Button button = (Button)findViewById(R.id.button_OK);
```

(4)为了使两个按钮能够响应单击事件,需要在 onCreate()函数中为它们分别添加单击事件监听器,其代码如下。

```
//添加单击 button 事件的监听器
button.setOnClickListener(new View.OnClickListener() {
    @Override
    public void onClick(View v) {
        editText.setText("你单击了 button 按钮");
    }
});
//添加单击 imageButton 事件的监听器
imageButton.setOnClickListener(new View.OnClickListener() {
    @Override
    public void onClick(View v) {
}
```

53 第 3

章

```
editText.setText("你单击了 imageButton 按钮");
```

} });

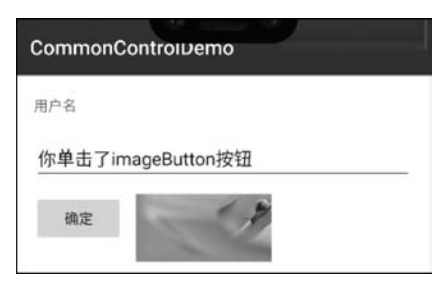

图 3.10 Button 和 ImageButton 运行效果

按钮对象通过调用 setOnClickeListener() 函数,注册单击事件(Click)的监听器 View. OnClickListener(),该监听器接口中仅包含了 onClick()抽象函数。我们实现(Override)该函 数。当按钮控件从 Android 界面框架中接收到 事件后,首先检查这个事件是否是单击事件,如 果是,同时 Button 又注册了监听器,则会调用 该监听器中实现的 onClick()函数。程序运行 结果如图 3.10 所示。

### 3.3.3 CheckBox 和 RadioButton

CheckBox 是可以同时选择多个选项的控件,而 RadioButton 则是仅可以选择一个选项的控件。RadioGroup 是 RadioButton 的承载体,程序运行时不可见。在一个 RadioGroup 中,用户仅能选择其中一个 RadioButton。

【例 3-7】 演示 CheckBox 和 RadioButton 控件编写方法。

(1) 在 CommonControlDemo 项目的 activity\_main. xml 中分别添加 CheckBox 和 RadioButton 控件的代码如下。

```
< CheckBox
    android:id = "@ + id/checkBox1"
    android:layout_width = "86dp"
    android:layout_height = "29dp"
    android:layout marginTop = "16dp"
    android:text = "多诜框 1"
    app:layout_constraintStart_toStartOf = "@id/button_OK"
    app:layout constraintTop toBottomOf = "@id/imageButton1" />
< CheckBox
    android:id = "@ + id/checkBox2"
    android:layout width = "87dp"
    android:layout height = "28dp"
    android:layout_marginStart = "12dp"
    android:layout_marginLeft = "12dp"
    android:text = "多选框 2"
    app:layout constraintBaseline toBaselineOf = "@id/checkBox1"
    app:layout_constraintStart_toEndOf = "@id/checkBox1" />
< TextView
    android:id = "@ + id/textView2"
    android:layout width = "wrap content"
    android:layout_height = "wrap_content"
    android:layout below = "@id/checkBox1"
    android:layout marginTop = "16dp"
    android:text="请选择单选按钮"
    app:layout_constraintStart_toStartOf = "@id/checkBox1"
```

```
app:layout_constraintTop_toBottomOf = "@id/checkBox1" />
< RadioGroup
    android:id = "@ + id/RadioGroup01"
    android:layout_width = "wrap_content"
    android: layout height = "wrap content"
    android:layout below = "@id/textView2"
    android:layout marginTop = "16dp"
    android:orientation = "horizontal"
    app:layout_constraintStart_toStartOf = "@id/textView2"
    app:layout_constraintTop_toBottomOf = "@id/textView2">
    < RadioButton
        android:id = "@ + id/radioButton1"
        android:layout width = "wrap content"
        android:layout_height = "wrap_content"
         android:text = "选择项 1"
        android:layout_margin = "5dp"/>
    < RadioButton
        android:id = "@ + id/radioButton2"
         android:layout width = "wrap content"
        android: layout height = "wrap content"
        android:text = "选择项 2"
        android:layout margin = "5dp"/>
</RadioGroup>
```

(2) 在 MainActivity. java 代码中引用创建的 CheckBox 和 RadioButton 控件,并在 onCreate()函数中为它们添加单击事件监听器,代码如下。

```
public class MainActivity extends AppCompatActivity
{
    CheckBox checkBox1 = null;
    CheckBox checkBox2 = null;
    RadioButton radioButton1 = null;
    RadioButton radioButton2 = null;
@Override
    protected void onCreate(Bundle savedInstanceState) {
        checkBox1 = (CheckBox)findViewById(R.id.checkBox1);
        checkBox2 = (CheckBox)findViewById(R.id.checkBox2);
        radioButton1 = (RadioButton)findViewById(R.id.radioButton1);
        radioButton2 = (RadioButton)findViewById(R.id.radioButton2);
        //将多个 CheckBox 控件注册到一个选择单击事件的监听器上
        CheckBox.OnClickListener checkboxListener = new CheckBox.OnClickListener() {
            @ Override
            public void onClick(View v) {
                if (checkBox1.isChecked() && checkBox2.isChecked())
                    editText.setText("你选择了多选框1和多选框2");
                else if (checkBox1.isChecked())
                    editText.setText("你选择了多选框 1");
                else if (checkBox2.isChecked())
```

## 第 3 章

```
editText.setText("你选择了多选框 2");
        else
            editText.setText("");
};
checkBox1.setOnClickListener(checkboxListener);
checkBox2.setOnClickListener(checkboxListener);
//将多个 RadioButton 控件注册到一个单击事件的监听器上
RadioButton. OnClickListener radioButtonListener = new RadioButton. OnClickListener()
    @Override
    public void onClick(View v){
        if (radioButton1.isChecked() && radioButton2.isChecked())
            editText.setText("你选择了单选框1和单选框2");
        else if (radioButton1.isChecked())
            editText.setText("你选择了单选框 1");
        else if (radioButton2.isChecked())
            editText.setText("你选择了单选框 2");
        else
            editText.setText("");
    }
};
radioButton1.setOnClickListener(radioButtonListener);
radioButton2.setOnClickListener(radioButtonListener);
```

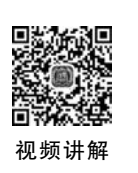

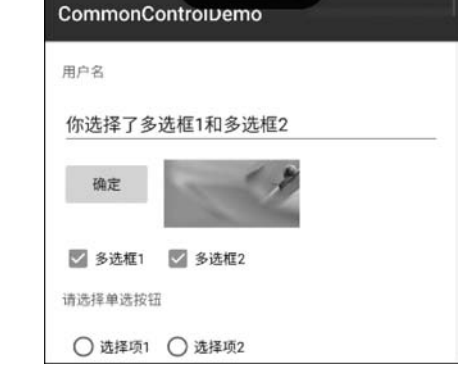

图 3.11 CheckBox 和 RadioButton 运行效果

CheckBox 和 RadioButton 控件运行效果 如图 3.11 所示。

#### 3.3.4 Spinner 和 ListView

Spinner 是从多个选项中选择一个选项的 控件,类似于桌面程序的组合框(ComboBox), 但没有组合框的下拉菜单,而是使用浮动菜单 为用户提供选择。ListView 是用于垂直显示的 列表控件,如果显示内容过多,则会出现垂直滚 动条。

这两个控件在界面设计中经常使用,其原 因是它们能够通过适配器将数据和显示控件绑

定,且支持单击事件,可以用少量代码实现复杂的选项功能。Spinner和 ListView 控件效果如图 3.12 所示。

Spinner 和 ListView 的直接父类是 ViewGroup,其中定义了子 View 的排列规则。 Spinner 及 ListView 和所要展示的内容(即数据源)之间需要 Adapter(适配器)来实现。 Adapter 是一个桥梁,如图 3.13 所示,对 ListView 和 Spinner 的数据进行管理。

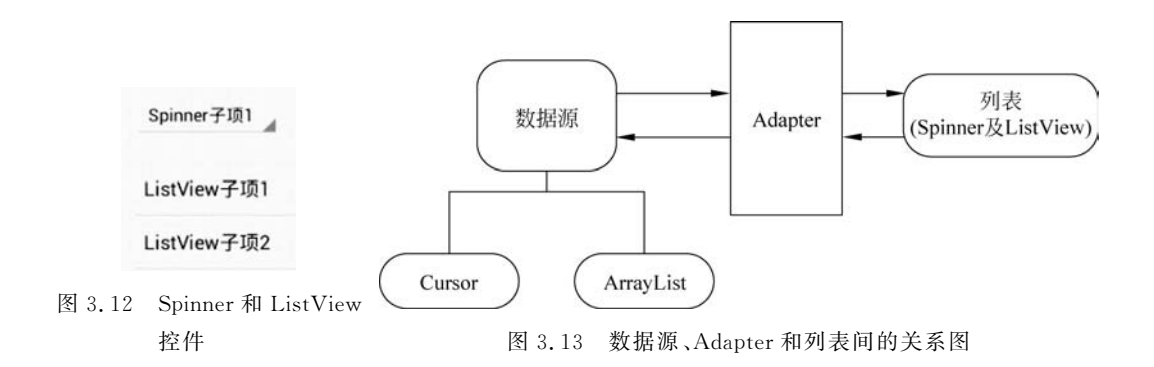

Adapter 是一个接口,图 3.14 列出了 Android 中与 Adapter 有关的所有接口、类的完整层 级图,比较常用的有 BaseAdapter、SimpleAdapter、ArrayAdapter、SimpleCursorAdapter 等。其中 BaseAdapter 是一个抽象类,继承它需要较多的方法,所以具有较高的灵活性。 ArrayAdapter 支持泛型操作,最为简单,只能展示一行文本。SimpleAdapter 有最好的扩充 性,可以自定义各种效果。

| ype hier | archy of 'android.widget.Adapter':           |
|----------|----------------------------------------------|
|          | Adapter - android.widget                     |
|          | ListAdapter - android.widget                 |
|          | BaseAdapter - android.widget                 |
|          | ArrayAdapter <t> - android.widget</t>        |
|          | <ul> <li></li></ul>                          |
|          | <ul> <li></li></ul>                          |
|          | G SimpleCursorAdapter - android.widget       |
|          | G SimpleAdapter - android.widget             |
|          | WrapperListAdapter - android.widget          |
|          | HeaderViewListAdapter - android.widget       |
|          | SpinnerAdapter - android.widget              |
|          | BaseAdapter - android.widget                 |
|          | O ArrayAdapter <t> - android.widget</t>      |
|          | <ul> <li></li></ul>                          |
|          | <ul> <li></li></ul>                          |
|          | G SimpleCursorAdapter - android.widget       |
|          | G SimpleAdapter - android.widget             |
|          | Press 'Ctrl+T' to see the supertype hierarch |

图 3.14 Android 中所有的 Adapter 一览

Spinner 和 ListView 显示前要使用 setAdapter()方法,ListView 本身继承自 ViewGroup, 只设定它里面的 View 的排列规则,不设定其是什么样的,而 View 是什么样的需要靠 ListAdapter 里面的 getView 方法来确定,只要设置不同的 ListAdapter 实例对象,就会生 成不一样的 ListView。

【例 3-8】 使用 ArrayAdapter 演示 Spinner 和 ListView 控件编程方法。

(1) 在 CommonControlDemo 项目的 activity\_main. xml 中分别添加 Spinner 和 ListView 控件的代码如下。

```
< Spinner
android:id = "@ + id/spinner1"
android:layout_width = "wrap_content"
```

57 第3章

```
android:layout_height = "wrap_content"
android:layout_marginTop = "16dp"
app:layout_constraintStart_toStartOf = "@id/RadioGroup01"
app:layout_constraintTop_toBottomOf = "@id/RadioGroup01" />
< ListView
android:id = "@ + id/listView1"
android:layout_width = "match_parent"
android:layout_height = "wrap_content"
app:layout_constraintTop_toBottomOf = "@id/spinner1"
app:layout_constraintStart_toStartOf = "@id/spinner1"
android:layout_marginTop = "23dp"/>
```

(2) 在 MainActivity. java 代码中引用创建的 Spinner 控件,并在 onCreate()函数中添加单击子项选中事件监听器,代码如下。

```
spinner = (Spinner)findViewById(R.id.spinner1);
List < String > listspinner = new ArrayList < String >();
listspinner.add("Spinner 子项 1");
listspinner.add("Spinner 子项 2");
//使用 ArrayAdapter 数组适配器将界面控件和底层数据绑定在一起,即 Spinner 和 ArrayList 绑定
ArrayAdapter < String > adapter1 = new ArrayAdapter < String >(this,
        android.R.layout.simple_spinner_item, listspinner);
//设置 Spinner 浮动菜单显示方式
adapter1.setDropDownViewResource(android.R.layout.simple_spinner_dropdown_item);
spinner.setAdapter(adapter1);
                               //完成绑定
//添加单击 spinner 选项的事件监听器
spinner.setOnItemSelectedListener(new AdapterView.OnItemSelectedListener() {
    @Override
    public void onItemSelected(AdapterView <?> parent, View view, int position, long id)
        editText.setText(((TextView)view).getText());
    @Override
    public void onNothingSelected(AdapterView <?> arg0)
        editText.setText("");
});
```

上面代码中 android. R. layout. simple\_spinner\_dropdown\_item 为 Spinner 浮动菜单显示的方式之一,效果如图 3.15 所示。另一种浮动菜单是 android. R. layout. simple\_ spinner\_item,显示效果如图 3.16 所示。

| Spinner子项1 |            |
|------------|------------|
| Spinner子项1 | Spinner子项1 |
|            | Spinner子项1 |
| Spinner子项2 | Spinner子项2 |

图 3.15 Spinner 的 dropdown 菜单

图 3.16 Spinner 的 item 菜单

AdapterView. OnItemSelectedListener()是 Spinner 子项选中事件监听器,需要实现 onItemSelected()和 onNothingSelected()两个函数。其中,onItemSelected()有 4 个参数, 参数 parent 表示控件适配器,这里就是 Spinner;参数 view 表示适配器内部被选中的控件, 即 Spinner 中的子项;参数 position 表示选中的子项的位置;参数 id 表示选中的子项的行号。

(3) 在 MainActivity. java 代码中引用创建的 ListView 控件,并在 onCreate()函数中添加单击子项选中事件监听器,代码如下。

为 ListView 添加了 10 个子项,这样当屏幕显示不下 ListView 控件列表时,会出现垂 直滑块,通过上下滑动,可以显示其余子项。代码中 on ItemClick()函数的参数含义与之前 on ItemSelected()函数参数含义相同。图 3.17 是 Common Control Demo 项目的效果图。

### 3.3.5 自定义列表

对于不同的适配器类型,ArrayAdapter 是最简单的一种,就如例 3-8 演示的一样,只能显示一行文字,而 SimpleAdapter 的扩展性最好,可以定义各种各样的布局,也可以放上 ImageView,还可以放上 Button 和 CheckBox 等,因此可以用它来生成自定义列表。下面的例子演示了如何生成一个带图片的菜单列表。

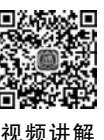

【例 3-9】 使用 SimpleAdapter 演示自定义列表编程方法。

图 3.18 是例 3-9 的运行效果,下面来实现该列表。

创建名为 CustomListViewDemo 的新项目,包名为 edu. cqut. customlistviewdemo。切换到 Project 视图。

(1) 进入项目的 app\src\main\res 目录,右击 res 文件夹,在弹出菜单中选择 New→ Directory,创建 raw 文件夹,在其中存放 4 张菜品图片。

(2) 在 res\layout 文件夹中创建名为 listitem. xml 的布局文件。该布局文件采用混合 线性布局,用于定义 ListView 中每行显示的控件,依次为菜品图片、菜品名称和菜品简介。 代码如下。

第3章

| 用户名           |                         |
|---------------|-------------------------|
| ListView子项3   |                         |
| 确定            | CustomListViewDemo      |
| □ 多选框1 □ 多选框2 | **** 菜   单 ****         |
| 请选择单选按钮       | 宫保鸡丁                    |
| ○ 选择项1 ○ 选择项2 | 北京宫廷菜,入口鲜辣香舱            |
| Spinner子项1 🔹  | 根盐玉米<br>金布库俱会 浙江英       |
| istView子项1    | 日田休田王,加江来               |
| .istView子项2   | 清蒸武昌鱼<br>湖北鄂州传统名菜       |
| ietView之顶?    |                         |
|               | <b>鱼香肉丝</b><br>经曲汉族传统川菜 |
| istView子项4    | at PC/AUX (COLUMN)      |
| .istView子项5   |                         |

图 3.17 CommonControlDemo 效果图

```
图 3.18 自定义列表运行效果
```

```
<?xml version = "1.0" encoding = "utf - 8"?>
< LinearLayout xmlns:android = "http://schemas.android.com/apk/res/android"
    android:orientation = "horizontal"
    android:layout_width = "fill_parent"
    android:layout_height = "fill_parent"
    android:id = "@ + id/listitem">
    < ImageView
        android:id = "@ + id/img"
        android:layout_width = "wrap_content"
        android:layout_height = "wrap_content"
        android:layout_margin = "5dp"/>
    < LinearLayout
        android: orientation = "vertical"
        android:layout_width = "wrap_content"
        android:layout_height = "wrap_content">
        < TextView android: id = "@ + id/title"
             android:layout width = "wrap content"
             android:layout height = "wrap content"
             android:textColor = " # 00000000"
             android:textIsSelectable = "false"
             android:textSize = "20sp" />
        < TextView
             android:id = "@ + id/info"
             android:layout width = "wrap content"
             android:layout_height = "wrap_content"
```

```
android:textIsSelectable = "false"
android:textSize = "15sp"/>
</LinearLayout >
</LinearLayout >
```

(3) 修改 layout 文件夹中的 activity\_main. xml 的布局文件,代码如下。

```
<?xml version = "1.0" encoding = "utf - 8"?>
<LinearLayout xmlns:android = "http://schemas.android.com/apk/res/android"
    android:layout width = "fill parent"
    android:layout height = "fill parent"
    android: id = "@ + id/caipinlistlayout"
    android:orientation = "vertical" >
    < TableRow
        android:id = "@ + id/DishHead"
        android:layout width = "match parent"
        android:layout_height = "wrap_content">
        < TextView
             android:layout width = "fill parent"
             android: layout height = "wrap content"
             android:textColor = " # 000000"
             android:textSize = "20sp"
             android:text=" **** 菜
                                          单 ****"/>
    </TableRow>
    <ListView
        android:layout width = "fill parent"
        android:layout_height = "wrap_content"
        android:id = "@ + id/ListViewDemo" />
</LinearLayout >
```

该布局文件显示菜单页面,第一行为 TableRow 布局,其中 TextView 控件用于显示标题,TableRow 布局的下一行为 ListView 控件,该控件显示各个具体的菜品,而这个 ListView 控件的布局将使用 listitem.xml 文件。

(4) 在项目 app\src\main\java\edu. cqut. customlistviewdemo 文件夹中添加名为 Dish. java 的 Java 文件,定义用于菜品 Dish 类。

| public class Dish<br>{          |        |
|---------------------------------|--------|
| public String mName;            | //菜名   |
| public int mImage;              | //菜品图像 |
| <pre>public String mInfo;</pre> | //介绍   |
| }                               |        |

(5) 在 MainActivity. java 文件的 MainActivity 类中创建适配器和数据源。

```
static List < Map < String, Object >> mfoodinfo; //菜品数据源列表,由 HashMap 表构成61public ListView mlistview;<br/>static SimpleAdapter mlistItemAdapter;<br/>public ArrayList < Dish > mDishes = new ArrayList < Dish >(); //菜品列表第3<br/>章
```

Android 用户界面程序设计

编写一个函数用于将具体的菜单数据填入 mDishes。

```
private void FillDishesList()
```

{

}

```
Dish theDish = new Dish();
//添加菜品
theDish.mName = "宫保鸡丁";
theDish.mInfo = "北京宫廷菜,入口鲜辣香脆";
theDish.mImage = (R.raw.food01gongbaojiding);
mDishes.add(theDish);
theDish = new Dish();
theDish.mName = "椒盐玉米";
theDish.mInfo = "色香味俱全,浙江菜";
theDish.mImage = (R.raw.food02jiaoyanyumi);
mDishes.add(theDish);
theDish = new Dish();
theDish.mName = "清蒸武昌鱼";
theDish.mInfo = "湖北鄂州传统名菜";
theDish.mImage = (R.raw.food03qingzhengwuchangyu);
mDishes.add(theDish);
theDish = new Dish();
theDish.mName = "鱼香肉丝";
theDish.mInfo = "经典汉族传统川菜";
theDish.mImage = (R.raw.food04yuxiangrousi);
mDishes.add(theDish);
```

SimpleAdapter 适配器的数据源是 HashMap 列表的数据结构,函数 getFoodData()负 责将 ArrayList < Dish >的数据结构转换成适用于 SimpleAdapter 的 List < Map < String, Object >>数据结构。

```
Private ArrayList < Map < String, Object >> getFoodData()
{
    ArrayList < Map < String, Object >> fooddata = new ArrayList < Map < String, Object >>();
    //将菜品信息填充进 foodinfo 列表
    int s = mDishes.size();
                                           //得到菜品数量
    for (int i = 0; i < s; i++) {</pre>
        Dish theDish = mDishes.get(i);
                                          //得到当前菜品
        Map < String, Object > map = new HashMap < String, Object >();
        map.put("image", theDish.mImage);
        map.put("title", theDish.mName);
        map.put("info", theDish.mInfo);
        fooddata.add(map);
    }
    return fooddata;
}
```

(6) 修改 onCreate()函数如下。

```
@Override
protected void onCreate(Bundle savedInstanceState) {
    super.onCreate(savedInstanceState);
   setContentView(R.layout.activity main);
   //生成菜单信息列表
   FillDishesList();
   mlistview = (ListView) findViewById(R.id.ListViewDemo);
   mfoodinfo = getFoodData();
   //构造 SimpleAdapter 适配器,将它和 ListView 自定义的布局文件、List 数据源关联
                                                         //数据源,列表的每一节对应
   mlistItemAdapter = new SimpleAdapter(this, mfoodinfo,
                                                          //ListView 的一行
                                //ListItem的XML实现动态数组与listitem对应的子项,必
           R. layout. listitem,
                                //须与 mfoodinfo 中的各资源名字一致
           new String[] {"image", "title", "info"},
           //ListItem 的 XML 文件里面的 1 个 ImageView, 3 个 TextView
           new int[]{ R. id. img, R. id. title, R. id. info});
   mlistItemAdapter.notifyDataSetChanged();
   mlistview.setAdapter(mlistItemAdapter);
   //设置 ListView 选项单击监听器
   this.mlistview.setOnItemClickListener(new OnItemClickListener(){
       @Override
       public void onItemClick(AdapterView <?> arg0, //选项所属的 ListView
                                                 //被选中的控件,即ListView中被选中
                           View arg1,
                                                 //的子项
                                                 //被选中子项在 ListView 中的位置
                           int arg2,
                                                 //被选中子项的行号
                           long arg3)
       {
            ListView templist = (ListView)arg0;
            View mView = templist.getChildAt(arg2);
            final TextView tvTitle = (TextView)mView.findViewById(R.id.title);
           Toast.makeText(MainActivity.this, tvTitle.getText().toString(), Toast.LENGTH
LONG).show();
       }
   });
}
```

## 3.4 "移动点餐系统"用户界面

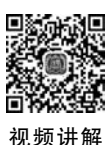

### 3.4.1 实体模型类设计

在设计用户界面之前,先进行"移动点餐系统"的实体模型类设计。该项目实体主要有 菜品、菜单、订单、订单细目、用户及购物车。

(1)设计菜品实体模型类,其代码如下。

| public class Dish                                      |                 |        |   |
|--------------------------------------------------------|-----------------|--------|---|
| <pre>public int mId = -1; public String mName:</pre>   | //菜品 ID<br>//菜名 | 63     | } |
| <pre>public int mImage;<br/>public float mPrice;</pre> | //菜品图像<br>//价格  | 第      | , |
| }                                                      |                 | 3<br>章 | - |

Android 用户界面程序设计

(2) 设计菜单实体模型类,其代码如下。

```
import java.util.ArrayList;
```

{

}

```
public class Dishes
    public ArrayList < Dish > mDishes;
                                          //菜品列表
    public int GetDishQuantity(){
        return mDishes.size();
    }
    public Dish GetDishbyIndex(int i){
        return mDishes.get(i);
    }
    public Dish GetDishbyName(String dishName) {
        int s = mDishes.size();
        for (int i = 0; i < s; i++) {</pre>
             Dish theDish = mDishes.get(i);
             if (dishName.equals(theDish.mName)) {
                 return theDish;
             }
        }
        return null;
    }
```

(3) 设计订单细目实体模型类,该类用于购物车类中,其代码如下。

```
public class OrderItem
{
   public Dish mOneDish;
                               //该订购细目中的一个菜品
   public int mQuantity = 0;
                               //该菜品的数量
   OrderItem(Dish theDish, int quantity)
    {
       mOneDish = theDish;
       mQuantity = quantity;
   }
   public float GetItemTotalPrice()
    {
       return mOneDish.mPrice * mQuantity;
   }
}
```

(4) 设计购物车实体模型类,其代码如下。

```
import java.util.ArrayList;
public class ShoppingCart
{
                                                //购物车所属用户的用户名
   public String mUserName;
                                               //存放已点菜品的链表
   private ArrayList < OrderItem > mOrderItems;
   ShoppingCart(String userName){
       mUserName = userName;
       mOrderItems = new ArrayList < OrderItem >();
    }
```

```
ShoppingCart(String userName, ArrayList < OrderItem > orderitems) {
    mUserName = userName;
    mOrderItems = orderitems;
}
public int GetOrderItemsQuantity() {
   int s = mOrderItems.size();
    return s;
}
public OrderItem GetItembyIndex(int i){
    return mOrderItems.get(i);
}
public boolean DeleteItemByIndex(int i) {
   int s = mOrderItems.size();
    if (i > = 0 \& \& i < s) {
       mOrderItems.remove(i);
       return true;
    }
    return false;
}
//计算购物车中菜品总价
public float GetCartTotalPrice() {
    float totalPrice = 0;
    if (!mOrderItems.isEmpty()){
        int s = mOrderItems.size();
        for (int i = 0; i < s; i++)
            totalPrice += ((OrderItem)mOrderItems.get(i)).GetItemTotalPrice();
    }
    return totalPrice;
}
//根据菜品信息将菜品插入已点菜品链表中,返回插入菜品在链表中的索引
public int AddOneOrderItem(Dish dish, int num){
                                             //查询该菜是否已点
    int index = GetDishIndex(dish.mName);
    if (index == -1) {
                                             //该菜没点
                                             //将其插入链表末尾
        if (num > 0) {
           OrderItem theItem = new OrderItem(dish, num);
           mOrderItems.add(theItem);
           return mOrderItems.size() - 1;
        }
        else
           return -1;
    }
                                             //该菜已点
    else {
       if (num < = 0 ) {
                                             //如果点餐数量小于等于 0 表示用户要删
                                             //除该菜品
            DeleteOneOrderItem(dish.mName);
           return -1;
        }
        else {
                                             // 只需修改链表中相应菜的数量
           OrderItem theItem = new OrderItem(dish, num);
            mOrderItems.set(index, theItem);
```

第 3 章

```
return index;
           }
       }
    }
   //根据菜名从已点菜品链表中将该菜品删除
   public void DeleteOneOrderItem(String dishName) {
       if (!mOrderItems.isEmpty()) {
           int s = mOrderItems.size();
           for (int i = 0; i < s; i++) {</pre>
               String theName = ((OrderItem)mOrderItems.get(i)).mOneDish.mName;
               if (dishName.equals(theName)) {
                   mOrderItems.remove(i);
                   break;
               }
           }
       }
   }
   //根据菜名在已点菜品链表中修改该菜数量,返回修改菜品在购物车中的位置,当菜品在购物
   //车中不存在时返回-1
   public int ModifyOneOrderItem(String dishName, int num) {
       if (!mOrderItems.isEmpty()) {
           int s = mOrderItems.size();
           for (int i = 0; i < s; i++) {</pre>
               OrderItem theItem = (OrderItem)mOrderItems.get(i);
                if (dishName.equals(theItem.mOneDish.mName)) {
                   theItem.mQuantity = num;
                   mOrderItems.set(i, theItem);
                   return i;
               }
           }
       }
       return -1;
   //根据菜品名在已点菜品链表中查询该菜是否已点,返回已点菜品在链表中的位置,若没有返
   //回-1
   private int GetDishIndex(String dishName)
    {
       if (!mOrderItems.isEmpty()) {
           int s = mOrderItems.size();
           for (int i = 0; i < s; i++) {</pre>
               OrderItem theItem = (OrderItem)mOrderItems.get(i);
               if (dishName.equals(theItem.mOneDish.mName)) {
                   return i;
           }
       }
       return -1;
   }
}
```

(5)设计订单实体模型类,其代码如下。

```
public class Order
{
                                       //订单号
   public long mId = -1;
   public ShoppingCart mOrderItems;
                                       //存放已点菜品的链表(已点菜品由购物车生成)
   public String mOrderTime;
                                       //订单生效时间
   public String mSeatName;
                                       //餐厅就餐的餐位号
                                       //订单是否配送完成
   public Boolean mIsFinished;
   public Order(String userid) { mOrderItems = new ShoppingCart(userid); }
   public Order(long orderId, ShoppingCart cart, String time, String seat, Boolean fin)
     mId = orderId;
     this.mOrderItems = cart;
     mOrderTime = time;
     mSeatName = seat;
     mIsFinished = fin;
   }
}
```

(6) 设计用户实体模型类,其代码如下。

| public class MyUser                           |          |
|-----------------------------------------------|----------|
| {                                             |          |
| <pre>public String mUserid = "x";</pre>       | //用户名    |
| <pre>public String mSeatname = "";</pre>      | //桌名或房间号 |
| <pre>public String mPassword = "0";</pre>     | //用户密码   |
| <pre>public String mUserphone = "";</pre>     | //用户手机号  |
| <pre>public String mUseraddress = "";</pre>   | //用户地址   |
| <pre>public Boolean mIslogined = false;</pre> | //用户登录状态 |
| }                                             |          |

(7) 使用 Android Application 传递共享数据。

Android 的 Application 同 Activity 和 Service 一样, 都是 Android 框架的组成部分。它 通常在 APP 启动时就自动创建,在 APP 中是一个单实例模式,且是整个程序生命周期最长 的对象。所有的 Activity 和 Service 都共用一个 Application, 所以常用来进行共享数据、数 据缓存和数据传递。

为了使用户、购物车等对象在整个程序生命周期中都被访问到,设计一个派生自 Application 的 MyApplication 类,存放这些全局变量。

|    |                                                |                       | _ |   |
|----|------------------------------------------------|-----------------------|---|---|
| im | port java.util.ArrayList;                      |                       |   |   |
| im | port android.content.Context;                  |                       |   |   |
| im | port android.app.Application;                  |                       |   |   |
| pu | blic class MyApplication extends Application   | //该类用于保存全局变量          |   |   |
| {  |                                                |                       |   |   |
|    | MyUser g_user;                                 | //用户                  |   |   |
|    | ShoppingCart g_cart;                           | //与登录用户相关联的购物车        |   |   |
|    | <pre>ArrayList &lt; Order &gt; g_orders;</pre> | //与登录用户相关联的订单         |   | 6 |
|    | Dishes g_dishes;                               | //菜品列表                |   |   |
|    | <pre>public String g_ip = "";</pre>            | //TCP 通信时店面服务器 IP 地址  |   | 第 |
|    | <pre>public String g_http_ip = "";</pre>       | //用 HTTP 通信时的店面 IP 地址 |   | 3 |
|    |                                                |                       |   | 音 |

public int g\_communiMode = 1; public int g\_objPort = 35885; Context g\_context; //通信模式,1为TCP通信,2为HTTP通信 //店面服务器监听端口号

68

}

在 Android Manifest. xml 文件中的< application >标签中添加 android:name 属性,设置 定义的 Application 派生类。

#### 3.4.2 主界面设计

该系统用户主界面如图 3.19 所示,分为 5 个部分,图 3.19(a)为初始界面。其操作流程如下。

(1) 用户登录及注册:用户单击"登录"按钮后弹出"登录及注册"对话框,进行登录或 注册操作。只有登录用户才可以进行"个人中心""点餐""外卖""我的订单"的操作,非登录 用户系统会提示需进行登录才能进行下一步操作。用户登录后"登录"按钮会切换成"注销" 按钮,如图 3.19(b)所示。

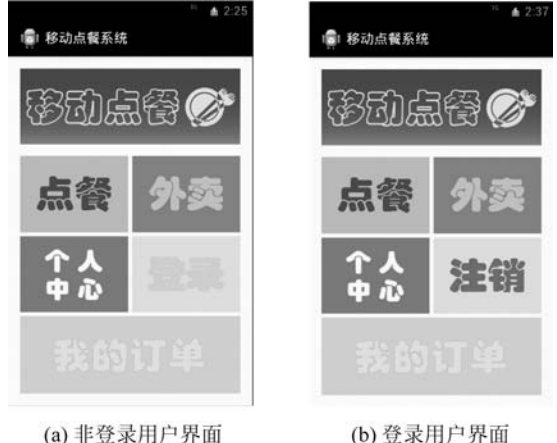

图 3.19 移动点餐系统主界面

(2)个人信息查询和修改:登录用户 单击"个人中心"按钮切换到"用户信息"页 面,进行信息查询和修改操作。

(3) 点餐:用户单击"点餐"按钮后,首 先弹出一个对话框让其输入餐桌号或包间 号,输入完毕后切换到"菜品"页面供用户 点餐。

(4) 外卖: 外卖用户单击"外卖"按钮 后会直接进入"菜品"页面进行点餐操作。

(5) 订单查询:登录用户单击"我的订 单"按钮后进入"我的订单"页面,进行订单 查询操作。

下面来设计主界面。

(1)将主界面所用图片根据图像分辨率大小复制到 MobileOrderFood 项目的 res\ mipmap-\*\*\* 文件夹中。

(2) 修改 layout 目录中的 activity\_main. xml 布局文件如下。

```
<?xml version = "1.0" encoding = "utf - 8"?>
< androidx.constraintlayout.widget.ConstraintLayout xmlns:android = "http://schemas.android.</pre>
com/apk/res/android"
    xmlns:app = "http://schemas.android.com/apk/res - auto"
    android:layout width = "match parent"
    android: layout height = "match parent"
    android:layout margin = "5dp">
    < ImageView
        android:id = "@ + id/homeImageView"
         android: layout width = "match parent"
        android: layout height = "wrap content"
        android:adjustViewBounds = "true"
        android:cropToPadding = "true"
        android:scaleType = "centerCrop"
        app:layout constraintEnd toEndOf = "parent"
        app:layout_constraintStart_toStartOf = "parent"
        app:layout constraintTop toTopOf = "parent"
        app:srcCompat = "@mipmap/diancanlogo" />
    < LinearLayout
        android:id = "@ + id/linearLayout1"
        android:layout width = "match parent"
        android:layout height = "wrap content"
        android:orientation = "horizontal"
         android:layout_marginTop = "5dp"
        app:layout_constraintEnd toEndOf = "parent"
        app:layout_constraintStart_toStartOf = "parent"
        app:layout constraintTop toBottomOf = "@id/homeImageView">
        < ImageButton
             android: id = "@ + id/imgBtnRest"
             style = "@android:style/Widget.ImageButton"
             android: layout width = "wrap content"
             android: layout height = "wrap content"
             android:layout_marginRight = "3dp"
             android:layout weight = "1"
             android:adjustViewBounds = "true"
             android:background = " # FFFFFF"
             android:cropToPadding = "true"
             android:scaleType = "centerCrop"
             app:srcCompat = "@mipmap/diancan" />
        < ImageButton
             android:id = "@ + id/imgBtnTakeout"
             style = "@android:style/Widget.ImageButton"
             android:layout width = "wrap content"
             android:layout height = "wrap content"
             android:layout_marginLeft = "3dp"
             android:layout weight = "1"
             android:adjustViewBounds = "true"
             android:background = " # FFFFFF"
             android:cropToPadding = "true"
             android:scaleType = "centerCrop"
             app:srcCompat = "@mipmap/waimai" />
    </LinearLayout >
    < LinearLayout
        android:id = "@ + id/linearLayout2"
         android:layout_width = "match_parent"
```

```
第
3
章
```

| android:layout_height = "wrap_content"                      |
|-------------------------------------------------------------|
| android:orientation = "horizontal"                          |
| android:layout_marginTop = "5dp"                            |
| <pre>app:layout_constraintEnd_toEndOf = "parent"</pre>      |
| app:layout_constraintStart_toStartOf = "parent"             |
| app:layout_constraintTop_toBottomOf = "@id/linearLayout1">  |
| < ImageButton                                               |
| android:id = "@ + id/imgBtnUserInfo"                        |
| <pre>style = "@android:style/Widget.ImageButton"</pre>      |
| android:layout width = "wrap content"                       |
| android:layout_height = "wrap_content"                      |
| android:layout_marginRight = "3dp"                          |
| android:layout_weight = "1"                                 |
| android:adjustViewBounds = "true"                           |
| android:background = "                                      |
| android:cropToPadding = "true"                              |
| android:scaleType = "centerCrop"                            |
| app:srcCompat = "@mipmap/gerenzhongxin" />                  |
| < ImageButton                                               |
| android:id = "@ + id/imgBtnLogin"                           |
| <pre>style = "@android:style/Widget.ImageButton"</pre>      |
| android:layout_width = "wrap_content"                       |
| android:layout_height = "wrap_content"                      |
| android:layout_marginLeft = "3dp"                           |
| android:layout_weight = "1"                                 |
| android:adjustViewBounds = "true"                           |
| android:background = "                                      |
| android:cropToPadding = "true"                              |
| android:scaleType = "centerCrop"                            |
| android:visibility = "visible"                              |
| app:srcCompat = "@mipmap/denglu" />                         |
| < ImageButton                                               |
| android:id = "@ + id/imgBtnLogout"                          |
| <pre>style = "@android:style/Widget.ImageButton"</pre>      |
| android:layout_width = "wrap_content"                       |
| android:layout_height = "wrap_content"                      |
| android:layout_marginLeft = "3dp"                           |
| android:layout_weight = "1"                                 |
| android:background = " # FFFFFF"                            |
| android:adjustViewBounds = "true"                           |
| android:crop'l'oPadding = "true"                            |
| android:scalel'ype = "centerCrop"                           |
| android:visibility = gone                                   |
| app:srccompat - @mipmap/znuxiao />                          |
|                                                             |
| <pre>&gt;ndroid.id = "@ + id/imaBtoMuOrdor"</pre>           |
| android: lawout height = "uran content"                     |
| android.layout_neight = "match_parent"                      |
| android:layout_marginTon = "5do"                            |
| android:background = "@minman/wodedingdan"                  |
| ann: lavout constraintStart toStartOf = "naront"            |
| app:layout_constraintTop_toBottomOf = "@id/linearLayout2"/> |
|                                                             |
|                                                             |

## 70

从上面布局文件中可以看到,主界面采用的是约束布局中嵌套线性布局的混合布局形式。约束布局的顶部包含一个 ImageView 控件作为软件的 LOGO,该控件加载 "diancanlogo.jpg"图像资源;其下是 2 个水平线性布局,每个水平布局中嵌套 2 个 ImageButton 控件,最后是 1 个 ImageButton 控件,将这些控件的背景设置为相应图片。

(3) 在项目的 res 目录下创建 raw 文件夹,在其中存放 4 张菜品图片。

(4) 在项目的 MainActivity. java 文件中创建相应按钮的对象,添加按钮监听事件。

```
package edu.cqut.MobileOrderFood;
import androidx.appcompat.app.AppCompatActivity;
import android.os.Bundle;
import android.view.View;
import android.widget. * ;
import java.util.ArrayList;
public class MainActivity extends AppCompatActivity {
    public static MyApplication mAppInstance;
                                                               //用来访问程序全局变量
    public ImageButton mImgBtnLogin, mImgBtnLogout;
    @Override
    protected void onCreate(Bundle savedInstanceState) {
        super.onCreate(savedInstanceState);
        setContentView(R.layout.activity main);
                                                              //获得全局变量对象
        mAppInstance = (MyApplication)getApplication();
        mAppInstance.g context = getApplicationContext();
                                                               //创建用户
        mAppInstance.g_user = new MyUser();
        mAppInstance.g_orders = new ArrayList < Order >();
                                                              //创建订单列表
        mAppInstance.g dishes = new Dishes();
        mAppInstance.g dishes.mDishes = FillDishesList();
                                                              //填充菜品列表
        ImageButton imgBtnRest = (ImageButton)findViewById(R.id.imgBtnRest);
        ImageButton imgBtnTakeout = (ImageButton)findViewById(R.id.imgBtnTakeout);
        ImageButton imgBtnUserInfo = (ImageButton)findViewById(R.id.imgBtnUserInfo);
        ImageButton imgBtnMyOrder = (ImageButton)findViewById(R.id.imgBtnMyOrder);
        mImgBtnLogin = (ImageButton)findViewById(R.id.imgBtnLogin);
        mImgBtnLogout = (ImageButton)findViewById(R.id.imgBtnLogout);
        //将各图像按钮注册到 myImageButton 单击事件监听器
        imgBtnRest.setOnClickListener(new myImageButtonListener());
        imgBtnTakeout.setOnClickListener(new myImageButtonListener());
        imgBtnUserInfo.setOnClickListener(new myImageButtonListener());
        imgBtnRest.setOnClickListener(new myImageButtonListener());
        mImgBtnLogin.setOnClickListener(new myImageButtonListener());
        mImgBtnLogout.setOnClickListener(new myImageButtonListener());
    }
    private ArrayList < Dish > FillDishesList()
        ArrayList < Dish > theDishesList = new ArrayList < Dish >();
        Dish theDish = new Dish();
        //添加菜品
        theDish.mId = 1001;
        theDish.mName = "宫保鸡丁";
        theDish.mPrice = (float) 20.0;
        theDish.mImage = (R.raw.food01gongbaojiding);
        theDishesList.add(theDish);
        theDish = new Dish();
        theDish.mId = 1002;
```

```
第
3
```

章

```
theDish.mName = "椒盐玉米";
        theDish.mPrice = (float) 24.0;
        theDish.mImage = (R.raw.food02jiaoyanyumi);
        theDishesList.add(theDish);
        theDish = new Dish();
        theDish.mId = 1003;
        theDish.mName = "清蒸武昌鱼";
        theDish.mPrice = (float) 48.0;
        theDish.mImage = (R.raw.food03gingzhengwuchangyu);
        theDishesList.add(theDish);
        theDish = new Dish();
        the Dish. mId = 1004;
        theDish.mName = "鱼香肉丝";
        theDish.mPrice = (float) 20.0;
        theDish.mImage = (R.raw.food04yuxiangrousi);
        theDishesList.add(theDish);
        return theDishesList;
    public class myImageButtonListener implements View. OnClickListener
        @Override
        public void onClick(View v) {
           switch (v.getId())
            {
                case R. id. imgBtnRest:
                    Toast.makeText(MainActivity.this, "单击了点餐按钮!", Toast.LENGTH_
LONG).show();
                    return;
                case R. id. imgBtnTakeout:
                   Toast.makeText(MainActivity.this, "单击了外卖按钮!", Toast.LENGTH
LONG).show();
                    return:
                                            //用户未登录时该按钮才会出现
                case R. id. imgBtnLogin:
                   Toast.makeText(MainActivity.this, "单击了登录按钮!", Toast.LENGTH
LONG).show();
                    //隐藏"登录"按钮,显示"注销"按钮
                    mImgBtnLogin.setVisibility(Button.GONE);
                   mImgBtnLogout.setVisibility(Button.VISIBLE);
                    return;
                case R. id. imgBtnUserInfo:
                    Toast.makeText (MainActivity.this, "单击了用户信息按钮!", Toast.
LENGTH LONG). show();
                    return;
                case R. id. imgBtnLogout:
                                            //用户登录后该按钮才会出现
                    Toast.makeText(MainActivity.this, "单击了注销按钮!", Toast.LENGTH_
LONG).show();
                    //隐藏"注销"按钮,显示"登录"按钮
                    mImgBtnLogout.setVisibility(Button.GONE);
                    mImgBtnLogin.setVisibility(Button.VISIBLE);
                case R. id. imgBtnMyOrder:
                    Toast.makeText (MainActivity.this, "单击了我的订单按钮!", Toast.
LENGTH LONG). show();
                    return;
            }
       }
   }
}
```

#### 72

#### 3.4.3 用户注册界面设计

"用户注册"界面的布局效果如图 3.20 所示。

| 用户名:  |      |  |
|-------|------|--|
| 用户密码: |      |  |
| 确认密码: | <br> |  |
| 电话号码: |      |  |
| 送餐地址: |      |  |

图 3.20 "用户注册"界面

(1) 在项目的 layout 文件夹中建立 activity\_register. xml 布局文件,在布局文件中添加 代码如下。

```
<?xml version = "1.0" encoding = "utf - 8"?>
<LinearLayout xmlns:android = "http://schemas.android.com/apk/res/android"
    android:layout_width = "match_parent"
    android:layout_height = "match_parent"
    android: orientation = "vertical" >
    < TextView
         android:id = "@ + id/textView1"
         android:layout_width = "wrap_content"
         android:layout_height = "wrap_content"
         android:layout gravity = "center horizontal"
         android:layout marginTop = "30dp"
         android:text = "用户注册"
         android:textSize = "25sp" />
    < LinearLayout
         android:layout width = "match parent"
         android:layout height = "wrap content"
         android:layout margin = "10dp"
         android: orientation = "horizontal">
        < TextView
             android:id = "@ + id/textView2"
             android:layout width = "wrap content"
             android:layout height = "wrap content"
             android:layout marginLeft = "30dp"
             android:text="用户名:"/>
        < EditText
             android:id = "@ + id/etRegisterUserId"
```

73 第3章

```
android:layout_width = "wrap_content"
        android:layout_height = "wrap_content"
        android:layout_marginRight = "30dp"
        android:ems = "30" >
        < requestFocus />
    </EditText >
</LinearLayout >
< LinearLayout
    android: layout width = "match parent"
    android:layout_height = "wrap_content"
    android:layout margin = "10dp"
    android:orientation = "horizontal">
    < TextView
        android:id = "@ + id/textView3"
        android:layout width = "wrap content"
        android:layout_height = "wrap_content"
        android:layout marginLeft = "30dp"
        android:text = "用户密码:" />
    < EditText
        android:id = "@ + id/etRegisterUserPsword"
        android:layout width = "wrap content"
        android:layout height = "wrap content"
        android:layout marginRight = "30dp"
        android:ems = "30"
        android:inputType = "textPassword" >
        < requestFocus />
    </EditText>
</LinearLayout>
< LinearLayout
    android: layout width = "match parent"
    android: layout height = "wrap content"
    android:layout margin = "10dp"
    android:orientation = "horizontal">
    < TextView
        android:id = "@ + id/textView4"
        android:layout_width = "wrap_content"
        android:layout height = "wrap content"
        android:layout marginLeft = "30dp"
        android:text = "确认密码: " />
    < EditText
        android:id = "@ + id/etRegisterUserAffirmPsword"
        android: layout width = "wrap content"
        android:layout_height = "wrap_content"
        android:layout marginRight = "30dp"
        android:ems = "30"
        android:inputType = "textPassword" >
        <requestFocus />
    </EditText >
</LinearLayout>
< LinearLayout
    android: layout width = "match parent"
    android:layout_height = "wrap_content"
    android:layout margin = "10dp"
    android: orientation = "horizontal">
```

#### 74

```
< TextView
             android:id = "@ + id/textView5"
             android:layout width = "wrap content"
             android: layout height = "wrap content"
             android:layout marginLeft = "30dp"
             android:text = "电话号码:" />
        < EditText
             android:id = "@ + id/etRegisterUserMobilePhone"
             android:layout width = "wrap content"
             android:layout height = "wrap content"
             android:layout marginRight = "30dp"
             android:ems = "30"
             android:inputType = "phone" >
             < requestFocus />
        </EditText>
    </LinearLayout >
    < LinearLayout
        android:layout width = "match parent"
        android:layout_height = "wrap_content"
        android:layout_margin = "10dp"
        android: orientation = "horizontal">
        < TextView
             android:id = "@ + id/textView6"
             android:layout width = "wrap content"
             android: layout height = "wrap content"
             android:layout_marginLeft = "30dp"
             android:text = "送餐地址:" />
        < EditText
             android:id = "@ + id/etRegisterUserAddress"
             android:layout width = "wrap content"
             android:layout height = "wrap content"
             android:layout marginRight = "30dp"
             android:ems = "30" >
             < requestFocus />
        </EditText>
    </LinearLayout >
    < LinearLayout
        android:layout width = "wrap content"
        android:layout height = "wrap content"
        android:layout_marginTop = "10dp"
        android:layout_gravity = "center"
        android: orientation = "horizontal">
        < Button
             android:id = "@ + id/btnRegister"
             android:layout_width = "100dp"
             android:layout height = "wrap content"
             android:text = " 注 册 " />
        < Button
            android:id = "@ + id/btnCancel"
             android:layout width = "100dp"
             android:layout height = "wrap content"
             android:layout_marginLeft = "30dp"
             android:text = " 取 消 " />
    </LinearLayout >
</LinearLayout >
```

```
第
3
```

章

(2) 右击项目 src 文件的 edu. cqut. MobileOrderFood 包,在弹出菜单中选择 New→ Java Class,在弹出的对话框中输入文件名 RegisterActivity,然后,修改 RegisterActivity. java 文件的代码如下。

76

```
import android.os.Bundle;
import android.app.Activity;
import android.view.View;
import android.widget. * ;
public class RegisterActivity extends Activity {
   public EditText metId, metPsword, metAffirmPsword, metPhone, metAddress;
   @Override
   protected void onCreate(Bundle savedInstanceState) {
      super.onCreate(savedInstanceState);
      setContentView(R.layout.activity register);
      metId = (EditText)findViewById(R.id.etRegisterUserId);
      metPsword = (EditText)findViewById(R.id.etRegisterUserPsword);
      metAffirmPsword = (EditText)findViewById(R.id.etRegisterUserAffirmPsword);
      metPhone = (EditText)findViewById(R.id.etRegisterUserMobilePhone);
      metAddress = (EditText)findViewById(R.id.etRegisterUserAddress);
      Button btnOK = (Button)findViewById(R.id.btnRegister);
      Button btnCancel = (Button)findViewById(R.id.btnCancel);
      Button.OnClickListener mybtnListener = new Button.OnClickListener()
         @Override
         public void onClick(View v) {
            switch (v.getId())
            case R. id. btnCancel:
               finish();
               break;
            case R. id. btnRegister:
                Toast.makeText(RegisterActivity.this, "单击了注册按钮!", Toast.LENGTH_
LONG).show();
      };
      btnOK.setOnClickListener(mybtnListener);
      btnCancel.setOnClickListener(mybtnListener);
   }
}
```

(3) 在 Android Manifest. xml 文件中注册新建的 Register Activity 页面,代码如下。

```
< application
...
< activity
    android:name = ".MainActivity"
    android:label = "@string/app_name">
...
</activity>
< activity
    android:name = ".RegisterActivity"
    android:label = "@string/app_name">
</activity
</activity>
</activity>
</activity>
</activity>
</activity>
</activity>
</activity>
</activity>
</activity>
</activity>
</activity>
</activity>
</activity>
</activity>
</activity>
</activity>
</activity>
</activity>
</activity>
</activity>
</activity>
</activity>
</activity>
</activity>
</activity>
</activity>
</activity>
</activity>
</activity>
</activity>
</activity>
</activity>
</activity>
</activity>
</activity>
</activity>
</activity>
</activity>
</activity>
</activity>
</activity>
</activity>
</activity>
</activity>
</activity>
</activity>
</activity>
</activity>
</activity>
</activity>
</activity>
</activity>
</activity>
</activity>
</activity>
</activity>
</activity>
</activity>
</activity>
</activity>
</activity>
</activity>
</activity>
</activity>
</activity>
</activity>
</activity>
</activity>
</activity>
</activity>
</activity>
</activity>
</activity>
</activity>
</activity>
</activity>
</activity>
</activity>
</activity>
</activity>
</activity>
</activity>
</activity>
</activity>
</activity>
</activity>
</activity>
</activity>
</activity>
</activity>
</activity>
</activity>
</activity>
</activity>
</activity>
</activity>
</activity>
</activity>
</activity>
</activity>
</activity>
</activity>
</activity>
</activity>
</activity>
</activity>
</activity>
</activity>
</activity>
</activity>
</activity>
</activity>
</activity>
</activity>
</activity>
</activity>
</activity>
</activity>
</activity>
</activity>
</activity>
</activity>
</activity>
</activity>
</activity>
</activity>
</activity>
</activity>
</activity>
</activity>
</activity>
</activity>
</activity>
</activity>
</activity>
</activity>
</activity>
</activity>
</activity>
</activity>
</activity>
</activity>
</activity>
</activity>
</activity>
</activity>
</activity>
</activity>
</activity>
</activity>
</activity>
</activi
```

将 AndroidManifest. xml 文件中原来位于 MainActivity 标签下的< intent-filter >标签 移到< RegisterActivity >标签中,将启动页面改为 RegisterActivity,即可看到注册页面的运 行效果,具体修改代码如下。

### 3.4.4 点餐菜单界面设计

点餐菜单界面采用自定义列表形式,图 3.21 是菜单界面,下面来实现该界面。

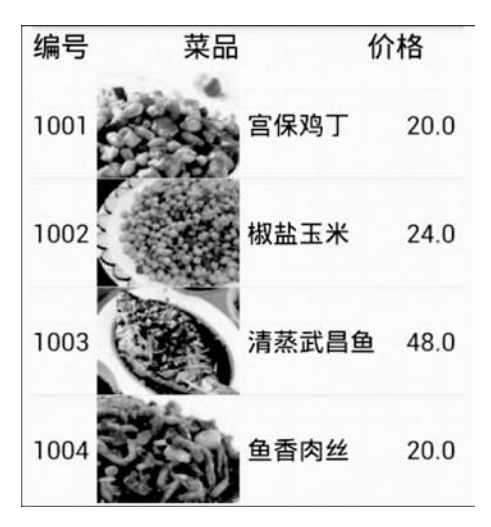

图 3.21 自定义列表运行效果

- (1) 在项目的 res 目录下创建 raw 文件夹,在其中存放 4 张菜品图片。
- (2) 在 layout 文件夹中创建名为 listitem. xml 的布局文件,代码如下。

```
<?xml version = "1.0" encoding = "utf - 8"?>
<LinearLayout xmlns:android = "http://schemas.android.com/apk/res/android"
android:orientation = "horizontal"
android:layout_width = "fill_parent"
android:layout_height = "wrap_content"
android:id = "@ + id/listitem">
<TextView android:id = "@ + id/dishid"</pre>
```

```
77 第3章
```

|   | android:layout_width = "wrap_content"   |  |
|---|-----------------------------------------|--|
|   | android:layout_height = "wrap_content"  |  |
|   | android:textIsSelectable = "false"      |  |
| 1 | android:layout_gravity = "center"       |  |
|   | android:textSize = "18sp" />"           |  |
|   | < ImageView                             |  |
|   | android:id = "@ + id/img"               |  |
|   | android:layout_width = "wrap_content"   |  |
|   | android:layout_height = "wrap_content"  |  |
|   | android:layout_gravity = "center"       |  |
|   | android:layout_marginLeft = "5dp"/>     |  |
|   | < TextView android: id = "@ + id/title" |  |
|   | android:layout_width = "100dp"          |  |
|   | android:layout_height = "wrap_content"  |  |
|   | android:textColor = " # 000000"         |  |
|   | android:textIsSelectable = "false"      |  |
|   | android:gravity="left"                  |  |
|   | android:layout_gravity = "center"       |  |
|   | android:layout_marginLeft = "5dp"       |  |
|   | android:textSize = "18sp" />            |  |
|   | <textview< th=""><th></th></textview<>  |  |
|   | android:id = "@ + id/price"             |  |
|   | android:layout_width = "Odip"           |  |
|   | android:layout_height = "wrap_content"  |  |
|   | android:textIsSelectable = "false"      |  |
|   | android:layout_gravity = "center"       |  |
|   | android:layout_marginLeft = "5dp"       |  |
|   | android:textSize = "18sp"               |  |
|   | android:layout_weight = "1"             |  |
|   | android:gravity = "center"/>            |  |
|   |                                         |  |

该布局文件采用水平线性布局,用于定义 ListView 中各列属性,依次为菜品 ID、菜品 图片、菜品名称和单价。

(3) 在 layout 文件夹中创建名为 activity\_caipin\_list. xml 的布局文件,添加代码如下。

```
<?xml version = "1.0" encoding = "utf - 8"?>
<LinearLayout xmlns:android = "http://schemas.android.com/apk/res/android"
    android:layout_width = "fill_parent"
    android:layout_height = "fill_parent"
    android:orientation = "vertical" >
    <TableRow
        android:layout_width = "match_parent"
        android:layout_height = "wrap_content">
        <TextView
        android:layout_width = "wrap_content"
        android:layout_height = "wrap_content"
        android:layout_height = "wrap_content"
        android:layout_height = "wrap_content"
        android:layout_height = "wrap_content"
        android:layout_height = "wrap_content"
        android:layout_height = "wrap_content"
        android:layout_height = "wrap_content"
        android:layout_height = "wrap_content"
        android:layout_height = "wrap_content"
        android:layout_height = "wrap_content"
        android:layout_height = "wrap_content"
        android:layout_height = "wrap_content"
        android:layout_height = "wrap_content"
        android:layout_height = "wrap_content"
        android:layout_height = "wrap_content"
        android:layout_height = "wrap_content"
        android:layout_height = "wrap_content"
        android:layout_height = "wrap_content"
        android:layout_height = "wrap_content"
        android:layout_height = "wrap_content"
        android:layout_height = "wrap_content"
        android:layout_height = "wrap_content"
        android:layout_height = "wrap_content"
        android:layout_height = "wrap_content"
        android:layout_height = "wrap_content"
        android:layout_height = "wrap_content"
        android:layout_height = "wrap_content"
        android:layout_height = "wrap_content"
        android:layout_height = "wrap_content"
        android:layout_height = "wrap_content"
        android:layout_height = "wrap_content"
        android:layout_height = "wrap_content"
        android:layout_height = "wrap_content"
        android:layout_height = "wrap_content"
        android:layout_height
```

```
android:gravity = "center"
             android:text = "编号"/>
        < TextView
             android:layout_height = "wrap_content"
             android:layout width = "wrap content"
             android:textColor = " # 000000"
             android:textSize = "20sp"
             android:gravity = "center"
             android:layout marginBottom = "4dp"
             android:layout_marginLeft = "10dp"
             android:layout weight = "2"
             android:text = "菜品"/>
        < TextView
             android:layout_width = "wrap_content"
             android: layout height = "wrap content"
             android:textColor = " # 000000"
             android:textSize = "20sp"
             android:text = "价格"
             android:layout marginLeft = "5dp"
             android:gravity = "center"
             android:layout weight = "1"/>
    </TableRow>
    <ListView
        android:layout width = "fill parent"
        android: layout height = "wrap content"
        android:id = "@ + id/ListViewCainpin" />
</LinearLayout >
```

该布局文件显示菜单页面,第一行为 TableRow 布局,用于菜单标题,该布局含三个 TextView 控件,依次显示编号、菜品、价格。TableRow 布局的下一行为 ListView 控件,该 控件显示各个具体的菜品,而这个 ListView 控件的布局将使用 listitem. xml 文件。

(4) 在 src 文件夹中添加 CaipinActivity. java 文件,在 CaipinActivity 类中创建适配器 和数据源。

```
static List < Map < String, Object >> mfoodinfo; //菜品数据源列表,由 HashMap 表构成
public ListView mlistview;
static SimpleAdapter mlistItemAdapter;
```

(5) 在 onCreate()函数中添加菜单的代码如下。

```
(@ Override
protected void onCreate(Bundle savedInstanceState)
{
    super.onCreate(savedInstanceState);
    setContentView(R.layout.activity_caipin_list);
    mlistview = (ListView) findViewById(R.id.ListViewCainpin);
    mfoodinfo = getFoodData();
    //构造 SimpleAdapter 适配器,将它和自定义的布局文件、List 数据源关联
    mlistItemAdapter = new SimpleAdapter(this,mfoodinfo, //数据源
    R.layout.listitem, //ListItem 的 XML 实现
```

```
//动态数组与 ImageItem 对应的子项
                new String[] {"dishid", "image", "title", "price", "order"},
                //ImageItem 的 XML 文件里面的 1 个 ImageView, 3 个 TextView ID
                new int[] {R. id. dishid, R. id. img, R. id. title, R. id. price});
   mlistItemAdapter.notifyDataSetChanged();
   mlistview.setAdapter(mlistItemAdapter);
    //设置 ListView 选项单击监听器
    this.mlistview.setOnItemClickListener(new OnItemClickListener(){
        @Override
        public void onItemClick(AdapterView <?> arg0, //选项所属的 ListView
                                           //被选中的控件,即ListView中被选中的子项
                           View arg1,
                           int arg2,
                                            //被选中子项在 ListView 中的位置
                           long arg3)
                                           //被选中子项的行号
        {
            ListView templist = (ListView)arg0;
            View mView = templist.getChildAt(arg2);
            final TextView tvTitle = (TextView)mView.findViewById(R.id.title);
            Toast.makeText(MainActivity.this, tvTitle.getText().toString(), Toast.LENGTH
LONG).show();
       }
   });
}
```

SimpleAdapter 适配器的数据源是 HashMap 列表的数据结构,函数 getFoodData()负 责将 ArrayList < Dish >的数据结构转换成适用于 SimpleAdapter 的 List < Map < String, Object >>数据结构。

```
private ArrayList < Map < String, Object >> getFoodData()
{
    ArrayList < Map < String, Object >> fooddata = new ArrayList < Map < String, Object >>();
    //将菜品信息填充进 foodinfo 列表
    int s = mDishes.size();
                                             //得到菜品数量
    for (int i = 0; i < s; i++) {</pre>
        Dish theDish = mDishes.get(i);
                                            //得到当前菜品
        Map < String, Object > map = new HashMap < String, Object >();
        map.put("dishid", theDish.mId);
        map.put("image", theDish.mImage);
        map.put("title", theDish.mName);
        map.put("price", theDish.mPrice);
        fooddata.add(map);
    }
    return fooddata;
}
```

(6) 在 Android Manifest. xml 文件中注册 Caipin Activity 页面,代码如下。

```
< application
...
< activity
android:name = ".RegisterActivity"
android:label = "@string/app_name">
```

```
</activity>
<activity
android:name = ".CaipinActivity"
android:label = "@string/app_name">
</activity>
</application>
```

为了测试点餐菜单界面,我们用 Intent 将 MainActivity 页面切换到 CaipinActivity 页面,在 MainActivity.java 文件中添加以下粗体代码实现两者的切换,代码具体含义我们将在第4章中介绍。

```
import android.content.Intent;
. . .
public class MainActivity extends AppCompatActivity {
    public class myImageButtonListener implements View. OnClickListener
    {
        @Override
        public void onClick(View v) {
            switch (v.getId())
             {
                 case R. id. imgBtnRest:
                      Toast.makeText(MainActivity.this, "单击了点餐按钮!", Toast.LENGTH_
LONG).show();
                     Intent intent = new Intent(MainActivity.this, CaipinActivity.class);
                     startActivity(intent);
                     return;
                 }
        }
    }
}
```

第 3 章